## **Wireless Android Auto Pairing Information**

NOTE: Android users are required to do the steps below before using Wireless Android Auto. These steps must be done before using the product for the first time, or after updating the firmware of the head unit.

Video guide going through the steps below. To be used as a visual reference only. Please keep in mind the instructions may look different depending on the Android device you are using. https://youtu.be/DU7cfw4hfNI

- 1. Navigate to your Android Settings
- 2. Scroll and tap on the 'Apps' Settings
- 3. Tap on 'Android Auto'
- 4. Scroll to 'Storage' & tap on it

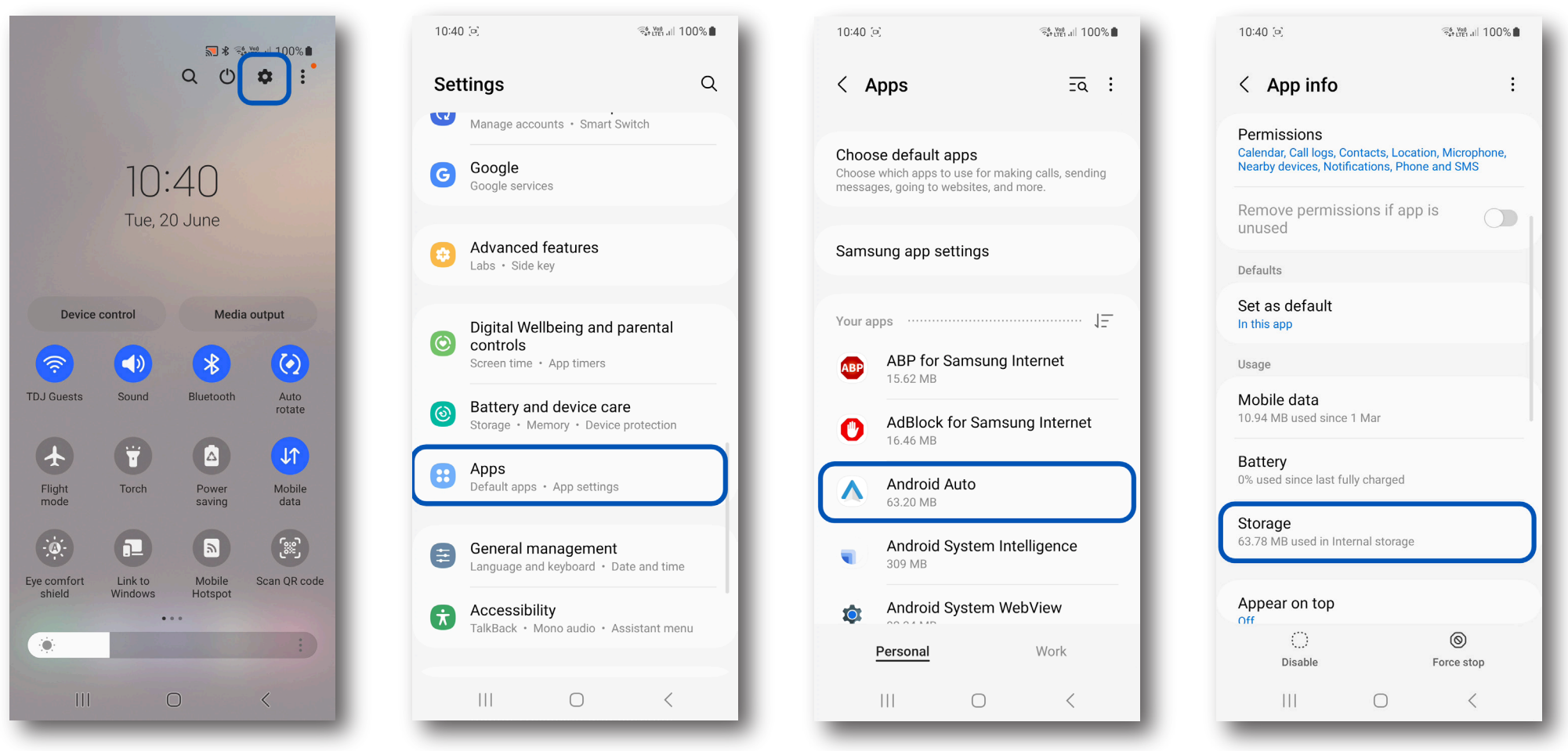

## Wireless Android Auto Pairing Information cont...

- 5. Clear Cache first on the right side
- 6. Then 'Clear Data'
- 7. Press 'Delete' on the pop-up message
- 8. Turn off Wi-Fi
- 9. Navigate to your Bluetooth Settings

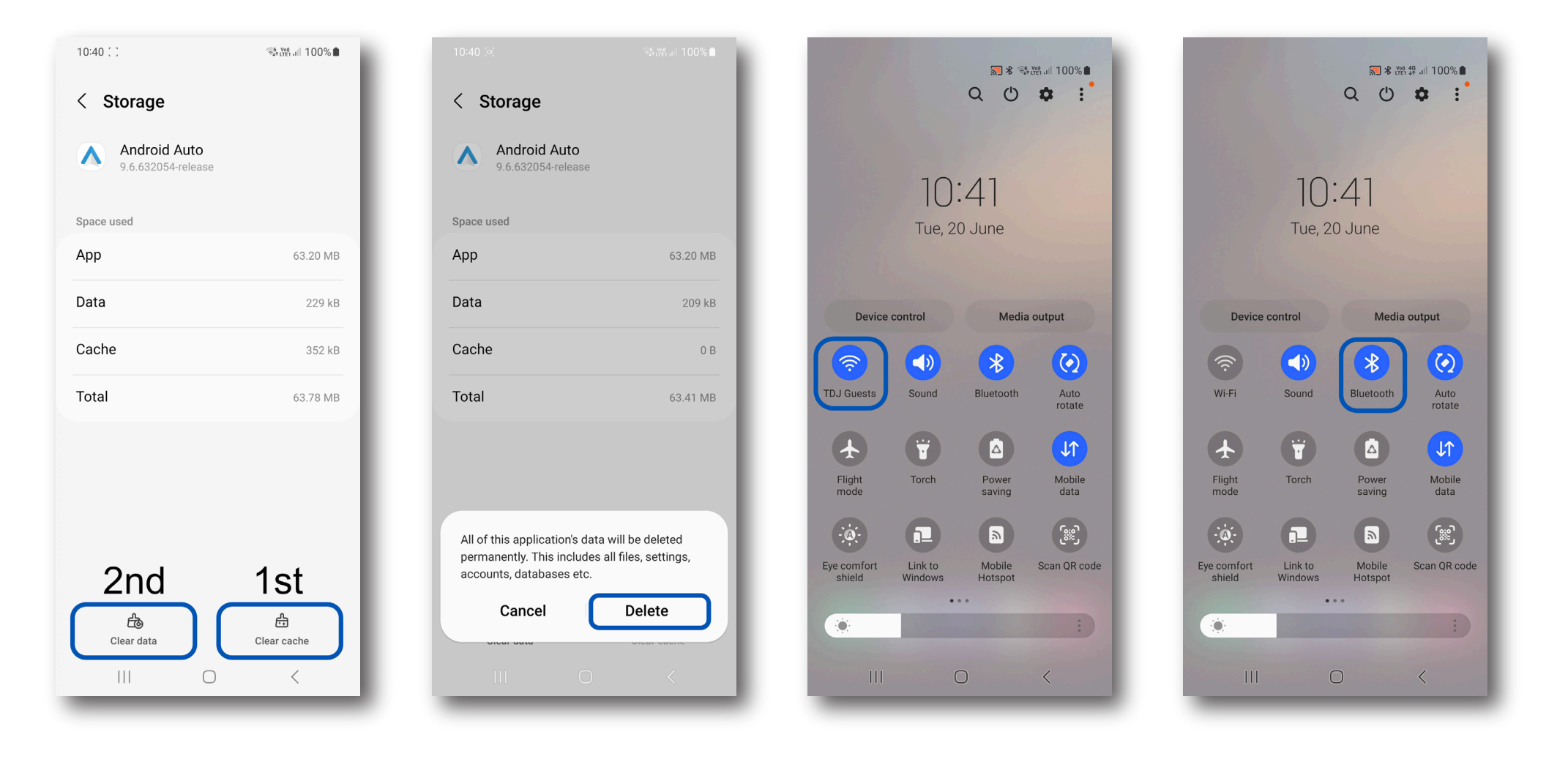

## Wireless Android Auto Pairing Information cont...

- 10. Tap the Cog on the previously paired Aerpro head units Bluetooth. If you have not previously paired with the head unit, you can skip to step 12
- 11. Tap Unpair
- 12. Now you can begin pairing with your Aerpro Headunit and follow the steps from the pairing procedure in the manual
- 13. If you are still having issues, try restarting your phone and going through this process again

| 10:41 [ ]                                                                                                    | ver 46 .il 100% ∎ | 10:41 (호)                   | <sup>¥90,46</sup><br>třei 47 al 100% ∎ | 10:41 🕻 🕻         | v@ 46<br>ltet 47 .ill 100%                                                                    |  |
|----------------------------------------------------------------------------------------------------|-------------------|-----------------------------|----------------------------------------|-------------------|-----------------------------------------------------------------------------------------------|--|
| < Bluetooth                                                                                                    | Stop :            | <                           |                                        | < Bluetooth       | Scan                                                                                          |  |
| On                                                                                                    | 🔆 💽 Aerpro        |                             | erpro                                  | On                |                                                                                               |  |
| Make sure the device you want to connect to<br>is in pairing mode. Your phone (Galaxy S22) is<br>currently visible to nearby devices. |                   |                             | 88                                     |                   | CAR BT<br>Paired on previous phone or tablet. Set device to pairing mode to connect it again. |  |
| Paired devices                                                                                                    |                   |                             |                                        | Available devices |                                                                                               |  |
| Aerpro                                                                                                    |                   | & Calls                     |                                        | 88 Aerpro         | 0                                                                                             |  |
| 88 T86-20CCE1                                                                                                    |                   | 🔒 Audio                     |                                        | C Kitchen TV      |                                                                                               |  |
| 🔠 амнхдз                                                                                                    | (A)               | 名 Contact sha               | aring                                  | 88 Aerpro         |                                                                                               |  |
| 음 DMH-ZF9350BT56F3                                                                                                    | · (4)             | Audio device type<br>Others |                                        | С <u>і</u> тү     |                                                                                               |  |
| 品 CarKit-9C63                                                                                                    | <b>6</b> 3        |                             |                                        | B Blue-HUB        |                                                                                               |  |
| Ho Mitsubishi Motors Bl                                                                                                    | ueto (වි          | Rename                      | * X                                    | 🖁 SA126BTL        |                                                                                               |  |
|                                                                                                    | <                 |                             |                                        | III C             | <                                                                                             |  |